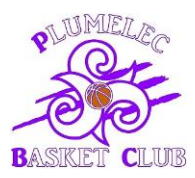

# LICENCES SAISON 2023-2024

La gestion des licences se fait uniquement de façon dématérialisée (pas de papier).

Vous allez recevoir un mail permettant la création de la licence de la saison 2023-2024, l'expéditeur du mail sera « **no-reply@ffbb.com** ». N'hésitez pas à consulter vos spams ou courriers indésirables car parfois le mail se cache là.

Comment procéder une fois ce mail reçu ?

1) Cliquer sur le lien reçu (entouré en jaune) :

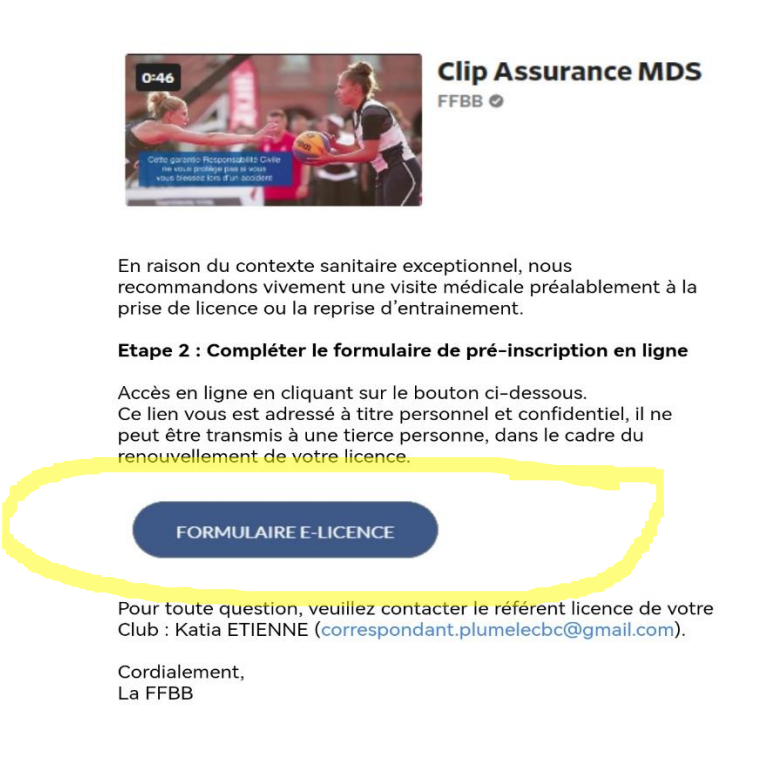

Vous arrivez ensuite sur une page sécurisée sur laquelle vous devez indiquer :

La date de naissance du joueur/de la joueuse

Et cliquer sur les images demandées puis valider.

2) <u>Dans la partie JE SUIS</u> : Compléter et/ou vérifier les informations du licencié (y compris la taille) ainsi que la photo d'identité pour les nouveaux licenciés :

|                                                                                      | CIVILITÉ                                                                                                    |
|--------------------------------------------------------------------------------------|----------------------------------------------------------------------------------------------------|
|                                                                                      | Prénom (1) Nom *                                                                                                    |
|                                                                                      | Sexe * Nom de naissance 🛛                                                                                                    |
|                                                                                      |                                                                                                    |
|                                                                                      | Nom et nom de naissance<br>identiques                                                                                                    |
|                                                                                      | Taille en cm (3)                                                                                                    |
|                                                                                      | Né(e) le *                                                                                                    |
|                                                                                      |                                                                                                    |
|                                                                                      | Ville de naissance à l'étranger (4) Pays de naissance à l'étranger (4)                                                                                              |
| CETTE PHOTO SERA CELLE DE VOTRE LICENCE                                              | ×                                                                                                    |
| La photo est obligatoire sauf si vous souhaitez être dirigeant<br>ou simple adhérent | (1) Premier prénom qui figure sur l'acte de naissance (ce premier prénom peut être composé et doit comporter le tiret si mentionné sur                              |
| Les formats acceptés: .jpg, .jpg, .png<br>(1Mo may pour PNG)                         | rauxe ver instândel)<br>(2) Non de famille qui figure sur votre acté de naissance<br>(3) Uniquement pour les joueurs mineurs de 10 à 18 ans à des fins de détection |

## N'oubliez pas de valider chaque onglet en cliquant sur la case bleue « Je valide » en bas de chaque page.

3) Dans la partie JE SOUHAITE : Sélectionner l'onglet « Compétition »

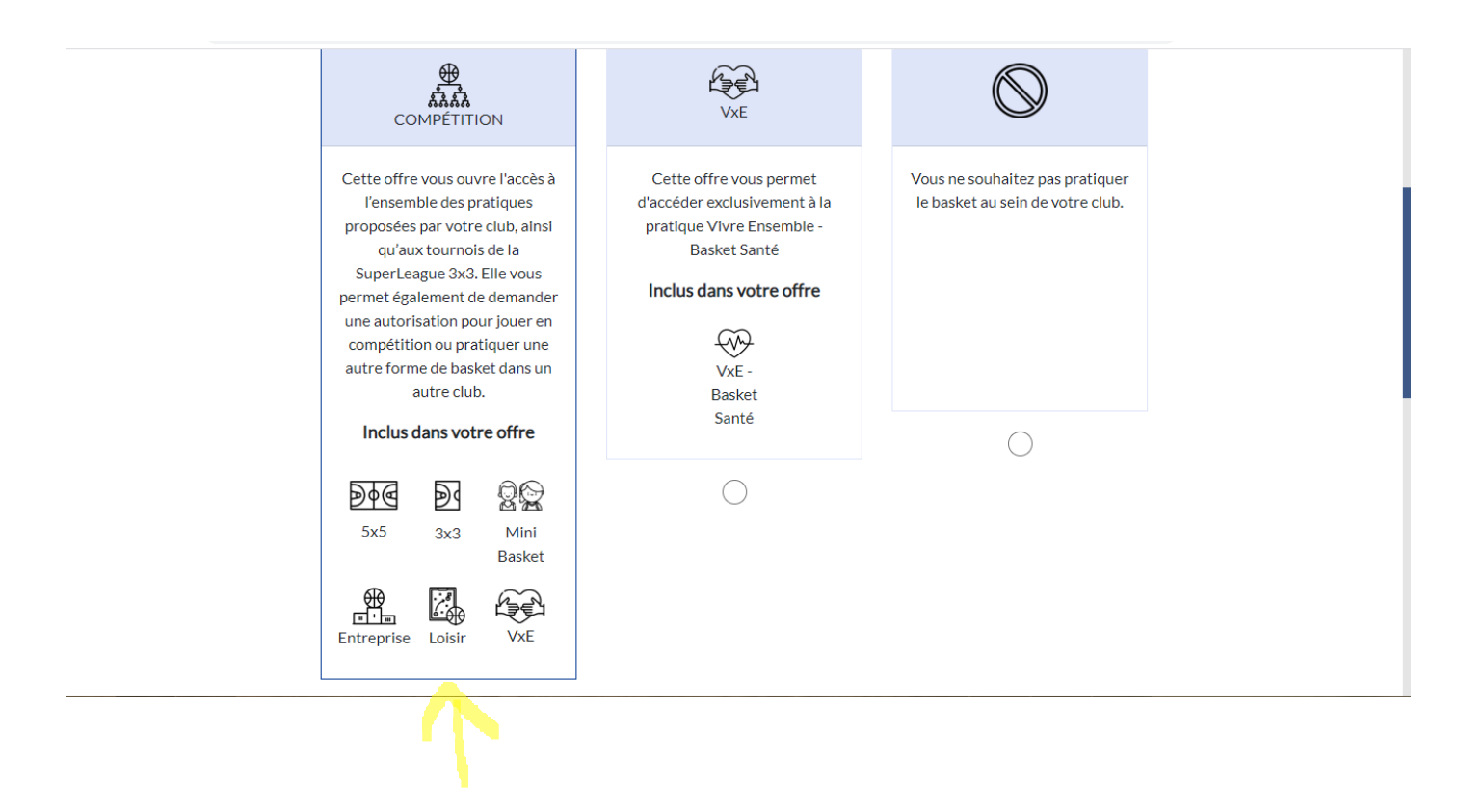

Puis « Ne souhaite pas exercer de fonction » (sauf cas particulier ex : coach d'une équipe).

#### Je souhaite exercer une ou plusieurs fonctions dans mon club :

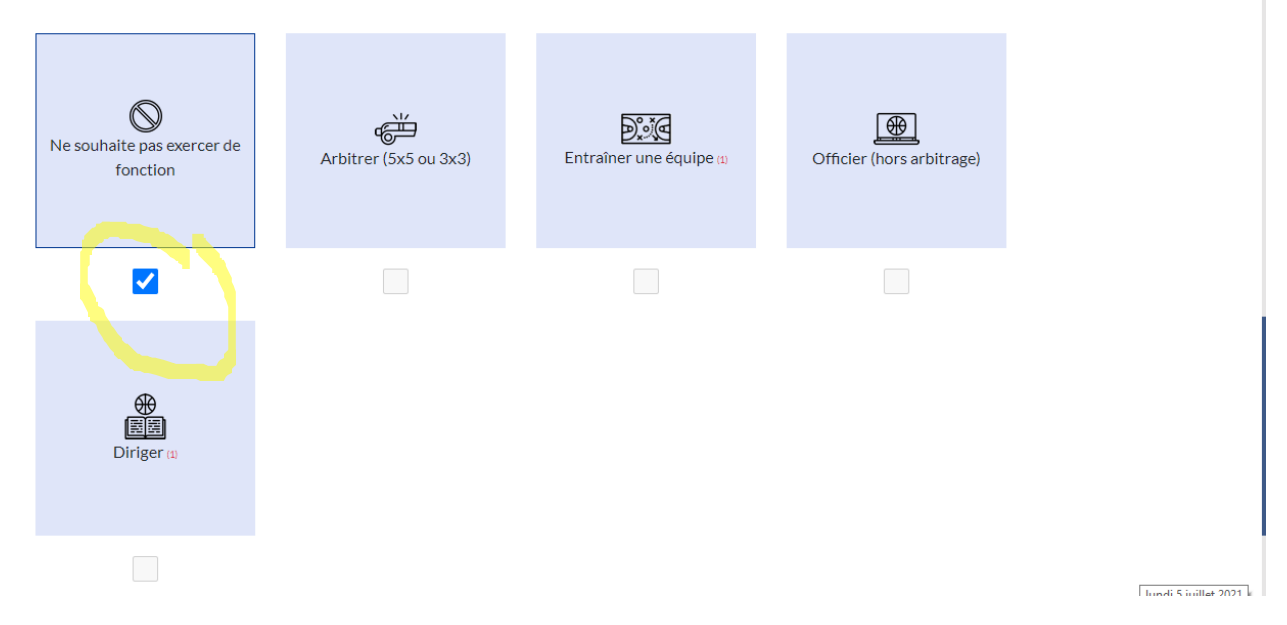

Nous attirons votre attention sur le fait que cocher cette case n'exonèrera pas les joueurs et joueuses de réaliser par roulement l'arbitrage ou la tenue de la table de marque lors des matchs à domicile des autres équipes du club.

## 4) Dans la partie JE PRODUIS MES JUSTIFICATIFS : commencer par le « Questionnaire de santé ».

### JUSTIFICATIFS

Afin que votre club puisse procéder à la validation de votre licence, merci de bien vouloir fournir les justificatifs demandés ci-dessous :

En tant que mineur, vous n'aurez pas à fournir de nouveau certificat médical si vous répondez pas la négative à toutes les questions du questionnaire de santé.

| CERTIFICAT MÉDICAL             | QUESTIONNAIRE DE SANTÉ     |  |
|--------------------------------|----------------------------|--|
| Cliquez sur les icônes pour fo | urnir les pièces demandées |  |
| ÉTAPE PRÉCÉDENTE               | JE VALIDE                  |  |

Cliquer sur « Télécharger le questionnaire de santé » puis cocher la case correspondante en fonction de vos réponses au questionnaire de santé :

| Afin que votre club puisce pro<br>En tant que mineur, v<br>santé. | céder à la validation de votre liseance marci de bion vaulair fournis les instifis<br>QUESTIONNAIRE DE SANTÉ                                                                                                    | estion                                                                   | naire de |
|-------------------------------------------------------------------|----------------------------------------------------------------------------------------------------|--------------------------------------------------------------------------|----------|
|                                                                   | Télécharger le questionnaire relatif à l'état de santé du sportif mineur 'atteste par la présente avoir répondu par la négative à l'ensemble des questi uestionnaire relatif à l'état de santé du sportif mineur et je reconnais avoir pr éponse positive entrainera obligatoirement la production d'un nouveau certie ontre-indication à la pratique du sport et/ou du Basket Réponse positive  ENREGISTRER | ions relatives au<br>ris connaissance que toute<br>ificat médical de non |          |

Pour pouvoir valider cette étape il faut que les 2 documents soient cochés en vert comme ci-dessous :

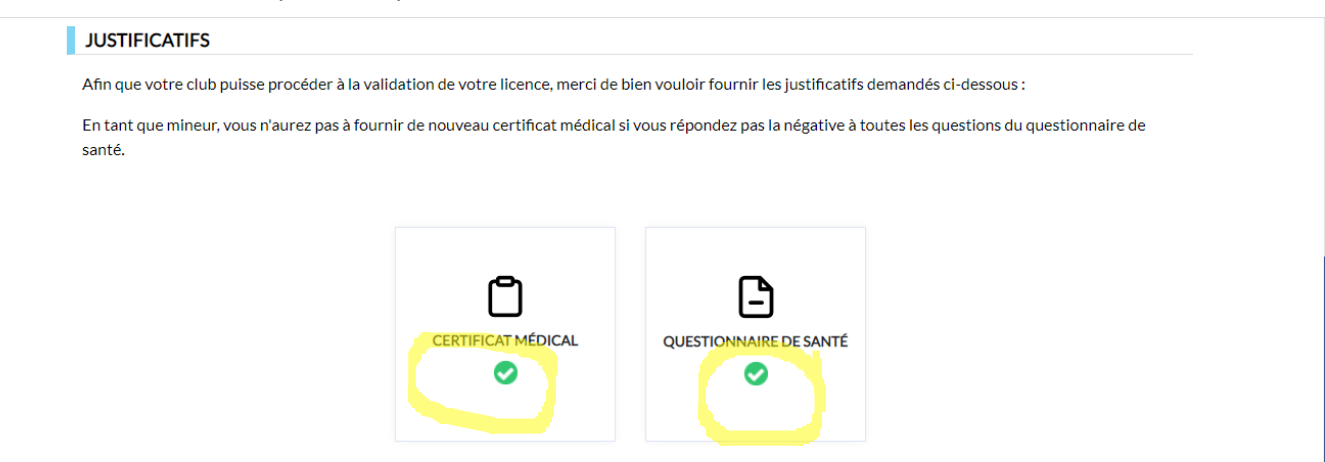

Un certificat médical est nécessaire dans les cas suivants :

- pour les mineurs si surclassement
- pour les majeurs si le dernier certificat médical remonte à 3 ans ou en cas de 1<sup>ère</sup> licence
- dans tous les cas si vous avez répondu « oui » à au moins une question dans le questionnaire de santé
  - 5) <u>Dans la partie JE M'ASSURE</u> : vous pouvez choisir l'option souhaitée ou de ne pas prendre d'assurance. A défaut d'assurance, les pratiquants ne seront pas couverts pour les dommages qu'ils pourraient se causer.

|                                              | ASSURANCE                                                                                                    |                                                                                                    |                                                                                                    |                                                                                                    |
|----------------------------------------------|----------------------------------------------------------------------------------------------------|----------------------------------------------------------------------------------------------------|----------------------------------------------------------------------------------------------------|----------------------------------------------------------------------------------------------------|
|                                              | Il est rappelé que chaque adhésion à la garantie d'assur<br>échéance annuelle fixée au terme de la saison sportive<br>plus tard le 31 mai de l'année en cours de la licence.                                                                                                    | rance Individuelle Accident<br>e sauf dénonciation adressé                                                                                       | se renouvelle automatiquen<br>e par lettre recommandée av                                                                           | nent par tacite reconduction à chaque<br>rec avis de réception adressée à la FFBB au                                     |
|                                              | Lors de la saison 2020-2021 , vous aviez souscrit à l'op                                                                                                    | ntion assurance Individuelle                                                                                                    | Accident : Option A                                                                                                    |                                                                                                    |
|                                              | Je soussigné(e), le licencié ou son représentant légal,                                                                                                    | Nom                                                                                                    | Prénom                                                                                                    | , reconnais avoir reçu et pris connaissance                                                                              |
|                                              | Responsabilité Civile (Contrat n° 4100116P / MAIF) co<br>dispositions du Code du Sport et à l'article L141-4 du c<br>Et reconnais avoir reçu l'information relative à mes pos<br>fédéral MDS ou l'assureur de mon choix pour les évent<br>Je souhaite souscrire à l'une des options Individuelle A | onsultables, téléchargeable<br>:ode des Assurances.<br>ssibilités et à mon intérêt à<br>tuels dommages corporels<br>Accident et coche la case co | rs, imprimables cl-après et su<br>souscrire à ces garanties Ind<br>que je peux subir du fait de la<br>rrespondante à l'option chois | r <u>www.ffbb.com</u> , conformément aux<br>ividuelle Accident auprès de l'assureur<br>pratique du Basket-Ball.<br>ile : |
|                                              | <ul> <li>Option A, au prix de 2,98 euros I IC</li> <li>Option B, au prix de 8,63 euros TTC</li> </ul>                                                                                                    |                                                                                                    |                                                                                                    |                                                                                                    |
|                                              | <ul> <li>Option C, au prix de 0,50 euros TTC, en complément de l'option A, soit un total de 3,48 € TTC (A+)</li> </ul>                                                                                                    |                                                                                                    |                                                                                                    |                                                                                                    |
|                                              | Option C, au prix de 0,50 euros TTC, en compléi                                                                                                    | ⊂<br>Option C, au prix de 0,50 euros TTC, en complément de l'option B, soit un total de 9,13 € TTC (B+)                                          |                                                                                                    |                                                                                                    |
| Retus de l'assurance<br>ou choix de l'option | Je ne souhaite pas souscrire aux garanties individuelles complémentaires proposées (N)                                                                                                    |                                                                                                    |                                                                                                    |                                                                                                    |

Pour pouvoir valider la notice d'information, faire défiler le curseur de la notice d'information jusqu'en bas pour lire le document puis cliquer sur « J'ai lu ». Dans le cas contraire, la case « j'ai lu » restera grisée.

| Mutuelle des Sportifs<br>MDS Conseil                                                                                                    | MAIF                                                                                                    |
|----------------------------------------------------------------------------------------------------|----------------------------------------------------------------------------------------------------|
| NOTICE D'INI<br>AUX LICENCIES DE LA FEDERATION FRANC.<br>Extrait du contrat Responsabilité Civile & Assistance Rapatriement n° 4100116P si                                                                                                    | FORMATION<br>AISE DE BASKETBALL / SAISON 2021-2022<br>ouscrit par la Mutueile des Sportifs auprès de la MAIF, présenté par MDS Conseil                                                                                                    |
| Article 1 / DEFINITIONS                                                                                                    | Article 3 / ASSURES                                                                                                    |
| <ul> <li>1.1 - <u>uttrui - Tiers</u>: Toute personne autre que l'assuré responsable du dommage.<br/>Les différents assurés sont tous tiers entre eux .</li> <li>1.2 - <u>Dommages</u>:<br/><u>Dommage corporel</u>: Toute atteinte corporelle, physique, mentale ou morale<br/>suble par une personne physique.<br/><u>Dommage matériel</u>: Toute détérioration, dégradation ou destruction, totale ou<br/>partielle, disparition d'une chose ou substance, toute atteinte physique à des<br/>animaux.<br/><u>Dommages immatériels</u>: Tous dommages autres que corporels ou matériels<br/>lorsqu'ils résultent de la privation de jouissance d'un droit, de l'interruption d'un<br/>service rendu par une personne ou un bien meuble ou immeuble, e la perte d'un<br/>bénétice.<br/><u>Dommages immatériels consécutifs</u>: Tous dommages immatériels tels que<br/>définis ci-dessus et consécutifs à un dommage corporel ou matériel grantit.</li> <li>1.3 - <u>Fait dommageable</u>: Le fait dommageable extelui qui constitue la cause</li> </ul> | <ul> <li>Les membres lacenciés et les adhérents des personnes morales assurées,</li> <li>Les membres des équiçes de France,</li> <li>Les préposés salariés ou bénévoles des personnes morales assurées (Fédération, Ligues, Comtilés et Clubs affuiés,,)</li> <li>Les fluiaires d'une licence en cours de validité ou d'établissement ou d'une garantie temporaire,</li> <li>Les dirigeants statutaires de la FFBB, de ses comités régionaux et départementaux, des groupements sportifs, clubs, associations affliés à la FFBB,</li> <li>Les personnes simitant à la pratique du Baskel-Bail et les joueurs à l'essal, sans licence,</li> <li>Les athlétes et dirigeants étrangers présents sur le territoire français à l'invitation, les instance dirigeante de la FFBB ou bien pour un stage ou une compétition,</li> <li>Et d'une façon générale, toutes les personnes dont l'assuré est responsable en droit ou en fait.</li> <li>Les asurés seront ters entre eux.</li> </ul> |
| génératrice du dommage. Un ensemble de faits dommageables ayant la même<br>cause technique est assimilé à un fait dommageable unique. 1.4 — <u>Réclamation</u> : Mise en cause de la responsabilité de l'assuré, soit par lettre<br>adressée à l'assuré ou à l'assureur, soit par assignation devant un tribunal civil ou<br>administratif. Un même sinistre peut faire l'objet de plusieurs réclamations, soit<br>d'une même victime, soit de plusieurs victimes. 1.5 — <u>Responsabilité Civile</u> : Les conséquences pécuniaires de la responsabilité<br>civile pouvant incomber à l'assuré, en raison de dommages cororels, matériels et                                                                                                    | Article 4 / ACTIVITES GARANTIES           Sont granites lensemble des activités liées à la pratique du Basket-Ball seion la licence souscrite :           Licences hors « Licence Junior League », « Licence Super League », « Licence Contact hors 3x 3», « Paes 3x3 », « Licence Vive Ensemble » : a l'entraînement // en competitions officielles, ellou affinitaires // en sélections // en matche andicax // en fources // en stages organités                                                                                                    |

6) <u>Dans la partie JE VERIFIE</u> : Vous accédez au récapitulatif avec notamment le montant de la licence. Si tous les éléments sont corrects, cliquer sur « Je valide »

| Je reconnais avoir été informé de mes possibilités et de mon intérêt à souscrire aux garanties<br>Individuelle Accident auprès de l'assureur fédéral MDS ou l'assureur de mon choix pour les<br>éventuels dommages corporels que je peux subir du fait de la pratique du Basket-Ball.<br>J'ai souscrit à l'option : <b>Option A, au prix de 2,98 euros TTC</b><br><u>Modifier les informations</u> |  |
|----------------------------------------------------------------------------------------------------|--|
| JE COTISE<br>Le montant de votre cotisation auprès de votre club pour la saison 2021-2022 :<br>Joueur Compétition U15 :<br>Total :                                                                                                    |  |
| ÉTAPE PRÉCÉDENTE JE VALIDE                                                                                                    |  |

7) Dans la partie JE M'ENGAGE : Compléter l'autorisation concernant le dopage

| AUTORISATION PARE                                                                     |                                                                  | AGE                                                           |                                                                                                    |                 |
|---------------------------------------------------------------------------------------|------------------------------------------------------------------|---------------------------------------------------------------|----------------------------------------------------------------------------------------------------|-----------------|
| Je soussigné(e), Nom                                                                  |                                                                  | Prénom                                                        | représentant(e) légal(e) de                                                                                                    |                 |
|                                                                                       | , autorise la sol                                                | uscription d'une lice                                         | ence auprès de la FFBB et la participation aux activités fédérales.                                                                                                    |                 |
| Aussi, dans le cadre de la s                                                          | ouscription de la li                                             | icence auprès de la l                                         | FFBB                                                                                                    |                 |
| J'AUTORISE                                                                            |                                                                  |                                                               |                                                                                                    |                 |
| JE REFUSE                                                                             |                                                                  |                                                               |                                                                                                    |                 |
| Tout préleveur, agréé par<br>contrôle antidopage. Je re<br>susceptible d'entrainer de | l'agence française d<br>connais avoir pris<br>s sanctions auprès | de lutte contre le do<br>connaissance que l'a<br>: de l'AFLD. | opage (AFLD) à procéder à tout prélèvement nécessitant une technique invasive lors d<br>l'absence d'autorisation est constitutive d'une soustraction au prélèvement d'un échan | i'un<br>tillon, |

Puis compléter la finalisation de la demande de licence et enfin sélectionner votre mode de paiement :

| Montant de la cotisation pour la saison 20<br>Joueur Compétition U15 : | 21-2022:                |                                                                            |
|------------------------------------------------------------------------|-------------------------|----------------------------------------------------------------------------|
| Total :                                                                | <b>●</b> )€             |                                                                            |
| RÈGLEMENT PAR CARTE<br>BANCAIRE 100% SÉCURISÉ                          | AUTRE MOYEN DE PAIEMENT | Possibilité également de paiement en<br>fois sans frais par carte bancaire |
|                                                                        |                         |                                                                            |
| (                                                                      | ÉTAPE PRÉCÉDENTE        | JE SIGNE ET VALIDE                                                         |

- Si vous optez pour le paiement en ligne, vous trouverez la marche à suivre sur la fiche « Règlement des licences par carte bancaire ».
- Si vous optez pour un autre mode de paiement, merci d'adresser votre règlement à l'adresse suivante : Marie-Line COGARD

22 rue du Docteur Rème 56420 PLUMELEC

Pour toute question relative à la gestion des licences, vous pouvez nous contacter par mail : <u>club.pbc.56420@gmail.com</u>